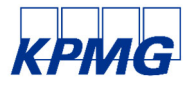

151 Pirie Street ADELAIDE SA 5000

GPO Box 2499 ADELAIDE SA 5001 Australia ABN: 51 194 660 183 Telephone: +61 8 8236 3111 Facsimile: +61 8 8236 3299

www.kpmg.com.au

## Frequently Asked Questions (FAQs) - Creditors

Bibere Australian Beverages Pty Ltd trading as Fox Creek Wines (ACN 644 054 320) Crescere Australian Vineyards Pty Ltd (ACN 654 310 666) Opportuna Investments Pty Ltd (ACN 662 805 950)

(All Administrators Appointed) (Collectively referred to as "the Companies")

### Current Status

The purpose of this FAQ is to provide a simple guide to creditors and suppliers about the status of the administration. All questions in relation to the administration should be directed to the KPMG in the first instance. This FAQ should be read in conjunction with our Circular to Creditors and Suppliers dated 18 October 2024.

### 1 What is the status of the Companies?

Tim Mableson and David Kidman of KPMG were appointed Joint and Several Voluntary Administrators (**Administrators**) of the Companies on Friday, 18 October 2024.Creditors should note that:

- The Administrators are in control of the assets, trading and day-to-day operations of the Companies.
- The Administrators current intention is to continue to trade the Companies whilst seeking expressions of interest for the sale and/or recapitalisation of the Companies business and assets.

### 2 How do I lodge my creditor claim and what documentation is required to substantiate my claim?

All creditors must upload to the Creditors' Portal full details of any funds owed to them by the Companies.

Supporting documentation is required to be provided. Please contact Antoni Trimboli on (08) 8236 3242 or email AU-FMFoxCreek@kpmg.com.au should you be having any difficulties uploading your claim.

### 3 Will I get my money back?

The effect of the voluntary administration is that payment of creditors by the Companies is placed on hold pending the outcome of the administration. At this stage and until the outcome of the administration is known, it is not known whether there will be sufficient funds to pay a dividend (i.e. a % return) to unsecured creditors.

The Administrators will send a detailed report on options for the future of the Companies to all creditors, 5 business days prior the second creditors' meeting. This report will contain further information regarding the potential financial outcome for unsecured creditors.

# 4 I am a supplier. Who can I speak to about existing ongoing supply, contracts and agreements with the Companies?

The Administrators refrain from adopting any of the Companies' contracts existing at the date of their appointment.

<sup>© 2024</sup> KPMG, an Australian partnership and a member firm of the KPMG global organisation of independent member firms affiliated with KPMG International Limited, a private English company limited by guarantee. All rights reserved. Liability limited by a scheme approved under Professional Standards Legislation. The KPMG name and logo are trademarks used under license by the independent member firms of the KPMG global organisation.

All queries regarding ongoing supply with the Companies' should be directed to Samyak Jain of the Administrators staff by telephone (08) 8236 3169 or email to AU-FMFoxCreek@kpmg.com.au.

### 5 How long does the voluntary administration process last?

The second creditors' meeting is held at the end of the administration process. The default time period is 25 business days however as outlined at the first meeting of creditors, it is likely the second meeting will be adjourned by up to 45 business days at the administrators discretion to allow the sale/recapitalisation process to proceed. Any timeframe thereafter will be dependent on the resolutions passed at the second meeting of creditors.

### 6 Who should I contact if I have further questions?

For further information concerning the Voluntary Administration process and KPMG, you may wish to visit our website at https://kpmg.com/au/en/home/creditors/fox-creek-wines.html.

Should you have questions regarding the administration process, please contact Samyak Jain by telephone on (08) 8236 3169. Alternatively, please direct emails to our functional mailbox AU-FMFoxCreek@kpmg.com.au.

### Short guide to the Creditors' Portal

We are using the Creditors' Portal as the primary tool for communicating with creditors and managing claims.

We have prepared this short guide to assist you as a creditor to understand the process that you must undertake to ensure you are appropriately registered as a creditor of the Companies.

Please note, the email registered on the Creditors' Portal will receive all notifications including circulars and reports issued by the Administrators.

Please refer to the following link for further guidance on how to register, submit and manage a claim: https://creditors.accountants/Help

### Step 1: Register Register as a user at the following link: https://creditors.accountants/ (use chrome, edge or firefox). You will receive a confirmation email to verify your account (verify your email address within 24 hours of registering as a user). Once verified, you will be redirected to the Portal. If you are already a registered user, please skip to "Login" below. Step 2: Log in Log into the Portal using your username and password. You will be redirected to a screen where you need to input the following details: Company creditor - an ABN; or Individual creditor - first and last name. You will be prompted to make a declaration to confirm that you are authorised to act on behalf of the company or individual and agree on how you wish to receive future correspondence. Step 3: Link creditor Once you have completed your declaration, you will be redirected to the Portal landing page where you can view the Company under "Recent Interactions". If you cannot view the Company listed on the landing page you may need a creditor code to link your profile to the Company. Please contact the External Administrators for a unique code to register your claim. Once you receive your creditor code, log in and click on your user name in the top right hand side and click on "Creditor Admin" and input your code and click "Link" There will be an option to provide an ABN (if relevant) for company creditors, click "I do not have an ABN" (individuals) and then click "continue" Follow the prompts and confirm you are authorised to act on behalf of the creditor.

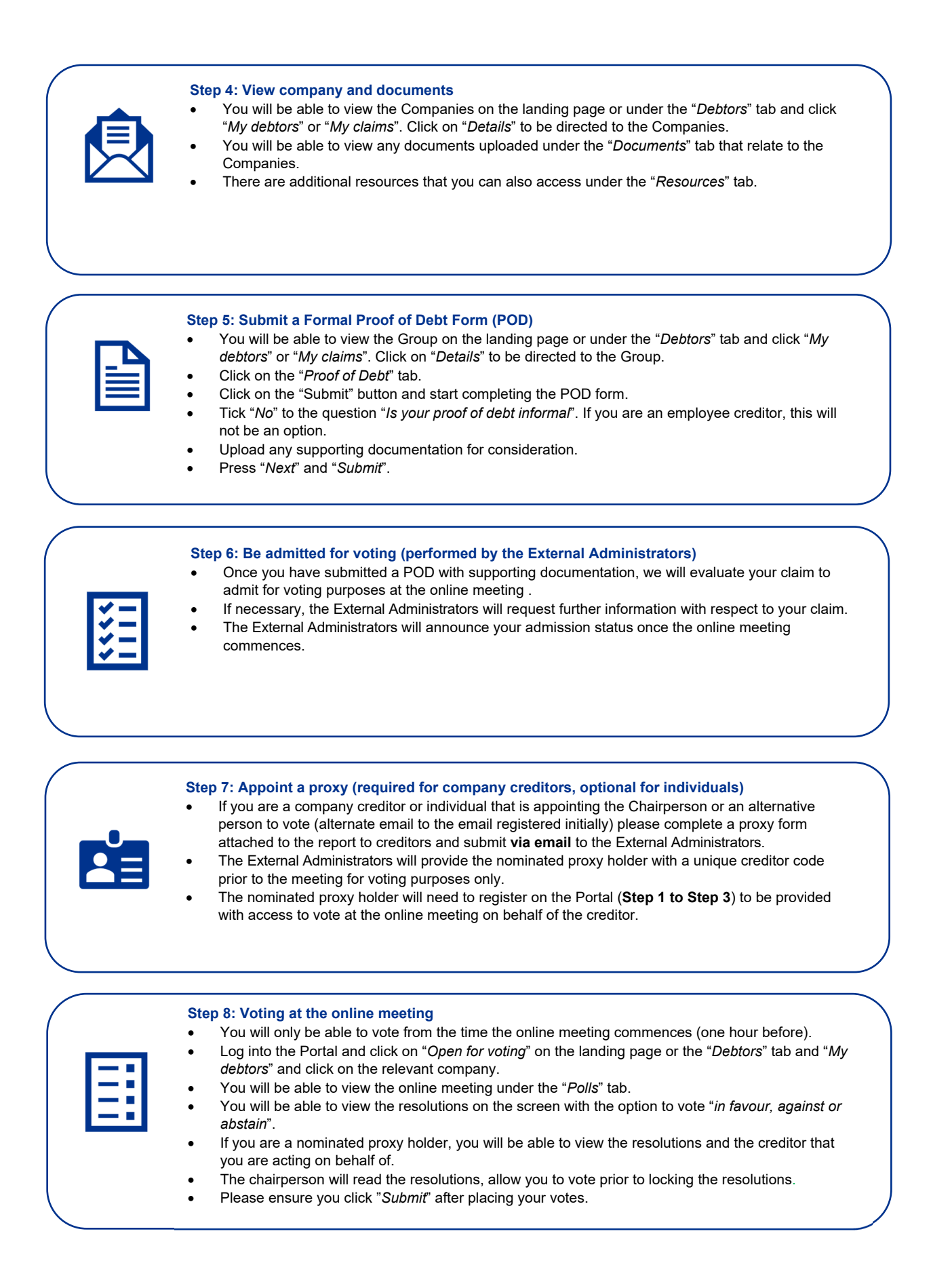